### CRTE

# Removendo Efeito Borracha

1 – No terminal com problema entre na BIOS (pressionando **DEL** quando ligar)

2- Ative as configurações avançadas (pressionando **CRTL+F1**) abrirá esta tela.

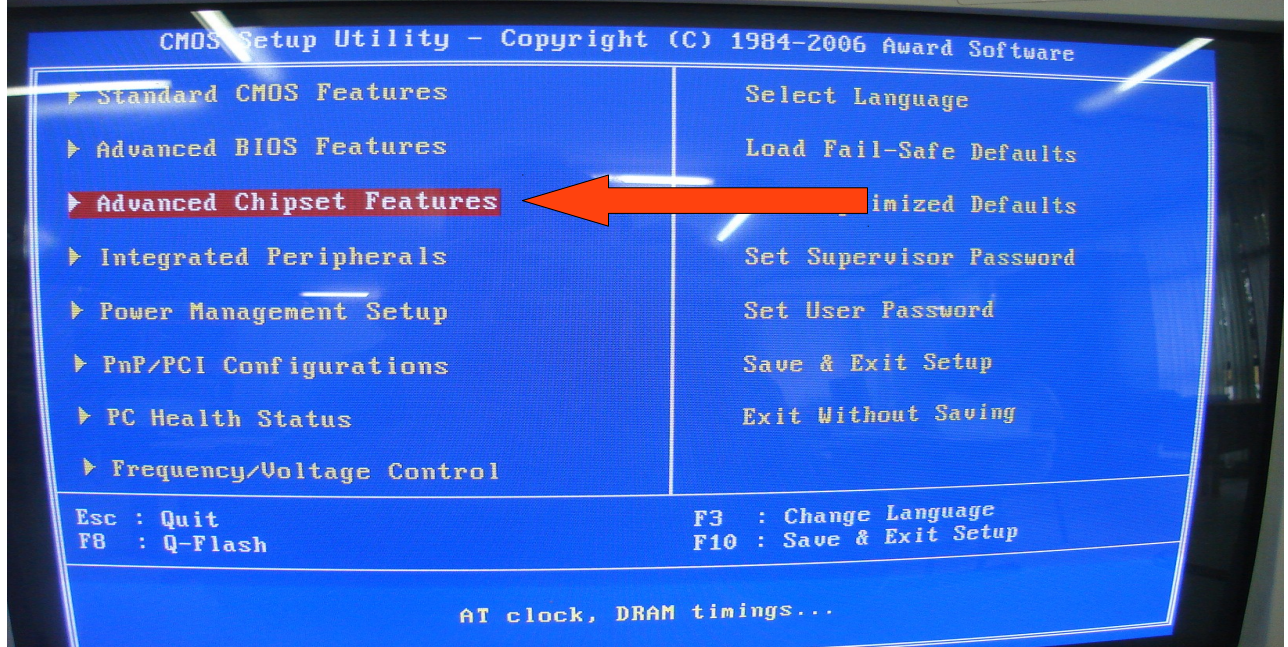

3- Selecione a opção "Advanced Chipset Features"(use as teclas de seta) e tecle **Enter.** Abrirá esta tela

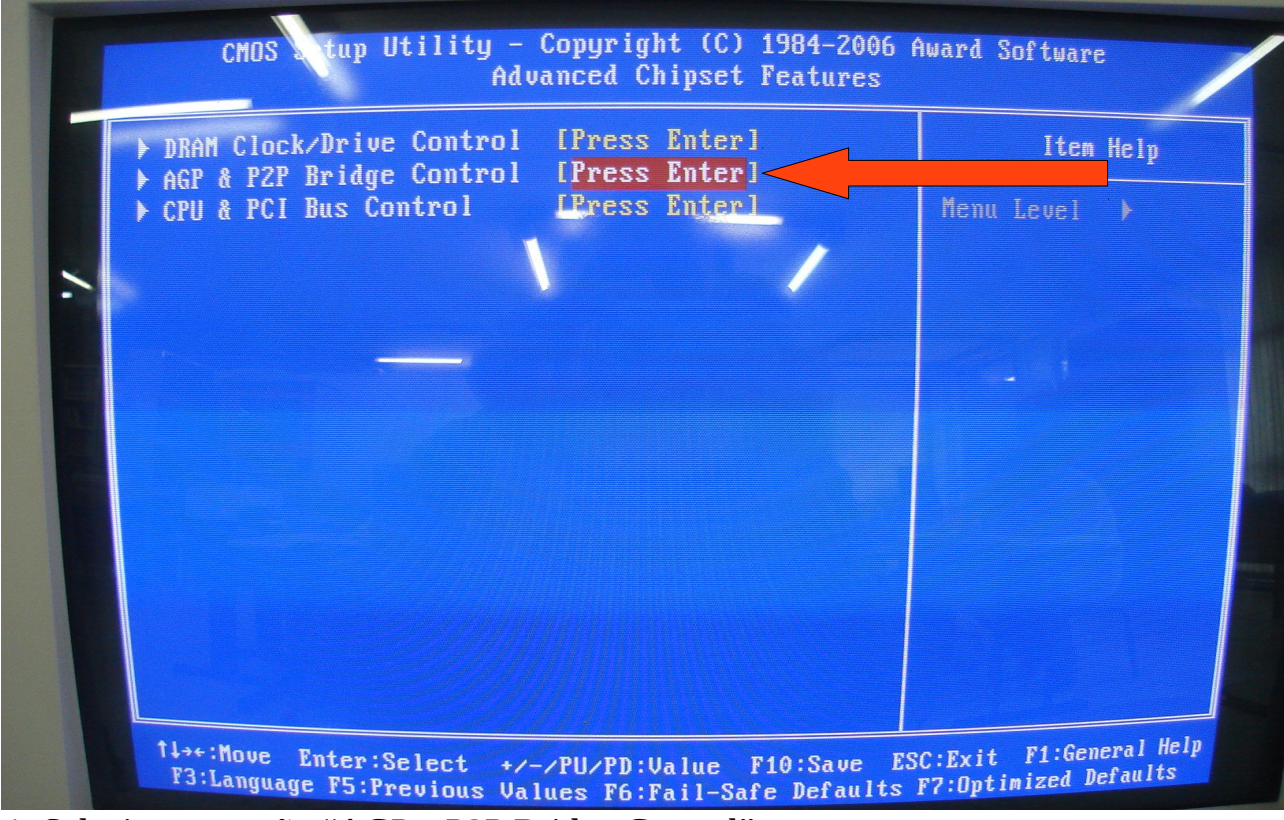

4- Selecione a opção "AGP e P2P Bridge Control".

# NRE PARANAVAI

### CRTE

#### Abrirá esta tela;

| AGP Aperture Size<br>AGP3.0 Mode                                          | [256M]<br>[8X]                      | Item He      |
|---------------------------------------------------------------------------|-------------------------------------|--------------|
| AGP Fast Write<br>AGP Master 1 WS Write<br>AGP Master 1 WS Read           | [Enabled]<br>[Enabled]<br>[Enabled] | Menu Level ) |
| AGP 3.0 Calibration cycle<br>VGA Share Memory Size<br>Direct Frame Buffer | [Enabled]<br>[64M]<br>[Enabled]     | -            |
|                                                                           |                                     |              |
|                                                                           |                                     |              |
|                                                                           |                                     |              |
|                                                                           |                                     |              |

5- Configure o "AGP Aperture Size" para "256M" (use as teclas "+" ou "-")

6 – Configure o "AGP3.0 Mode" para "8X"

7- Configure o "VGA Share Memory Size" para "64M"

8- As demais opções dever ficar "Enabled".

Feito isso pressione **F10** e depois **Enter**, para salvar e reiniciar.

Segundo informações da CELEPAR este procedimento resolveu todos os problemas a eles reportados.

Retirado de: http://www.prdsuporte.seed.pr.gov.br/modules/qas/aviso.php?codigo=20